# **Deye Mikrowechselrichter** SUN600G3-EU-230

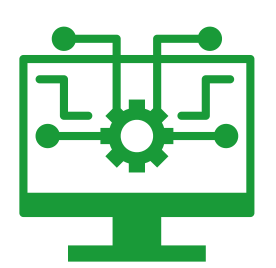

#### **Anleitung zur Installation** der neuen Software

#### Mit diesem Software Update werden Fehlerbehebungen und Sicherheitsverbesserungen durchgeführt

## ZINNZGREEN

Solarsysteme | Elektromobilität | Solarthermie | Wärmepumpen

#### IHR **PARTNER** FÜR **ERNEUERBARE ENERGIE**

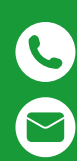

+49 (0) 2404 922 04 50

info@zinnzgreen.de

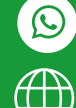

+49 179 2072135

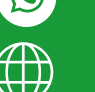

www.zinnzgreen.de

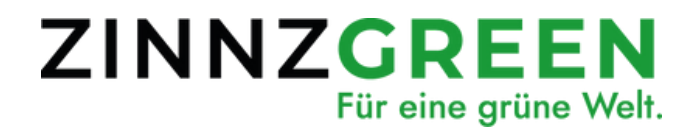

### (i) Wichtig!

- Für die Installation wird ein Laptop/Pc benötigt
- Der Wechselrichter muss angeschlossen sein und Strom produzieren (Blaue LED muss blinken)

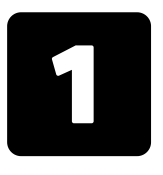

Laden Sie die neue Software auf unserer Website auf Ihrem PC herunter und speichern Sie diese ab. Entpacken Sie dann diese Datei.

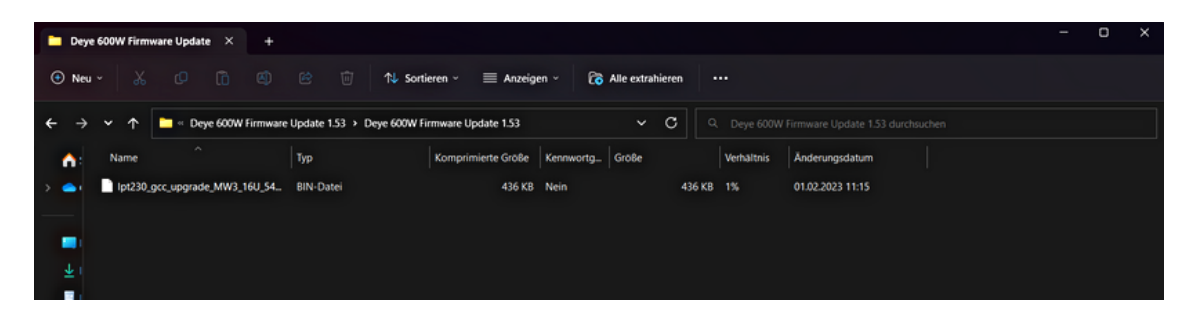

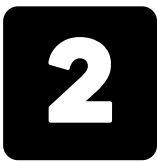

Als nächstes verbinden Sie sich mit dem PC im Wlan-Netzwerk des Wechselrichters.

Das Passwort lautet: 12345678 (wenn es nicht manuell geändert wurde)

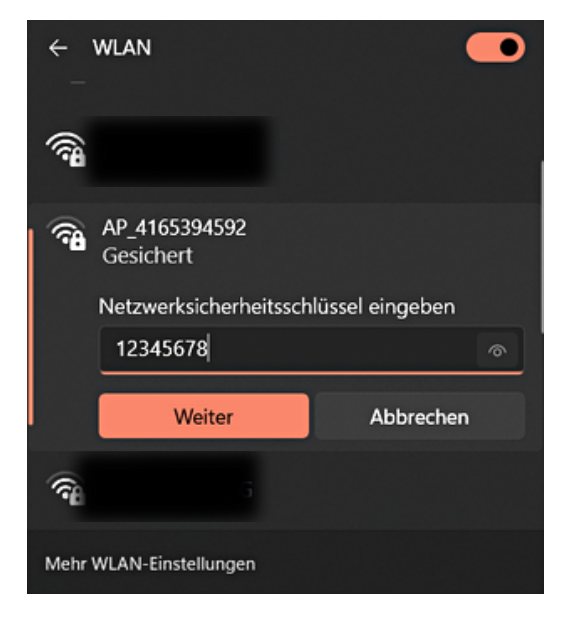

### ZINNZGREEN

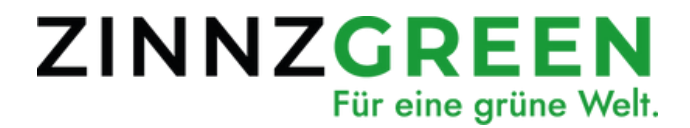

Gehen Sie nun in Ihren Browser und geben Sie folgende IP-Adresse in die Suchleiste ein: 10.10.100.254

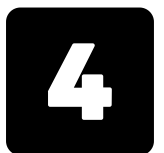

Als nächstes müssen Sie sich mit dem Benutzernamen und Passwort einloggen.

Benutzername: admin Passwort: admin (wenn es nicht manuell geändert wurde)

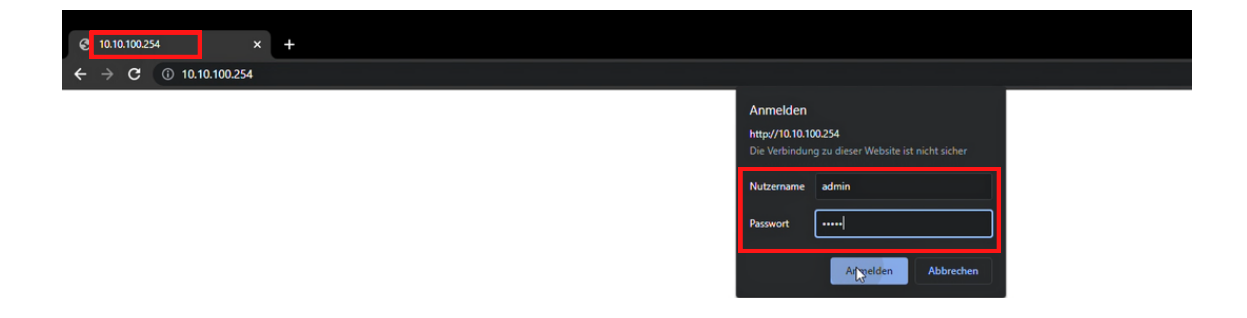

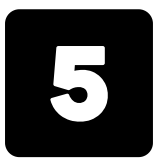

Nun landen Sie in der Benutzeroberfläche des Wechselrichters. Jetzt müssen Sie links auf Upgrade -> Upgrade Firmware klicken und auf Datei auswählen gehen.

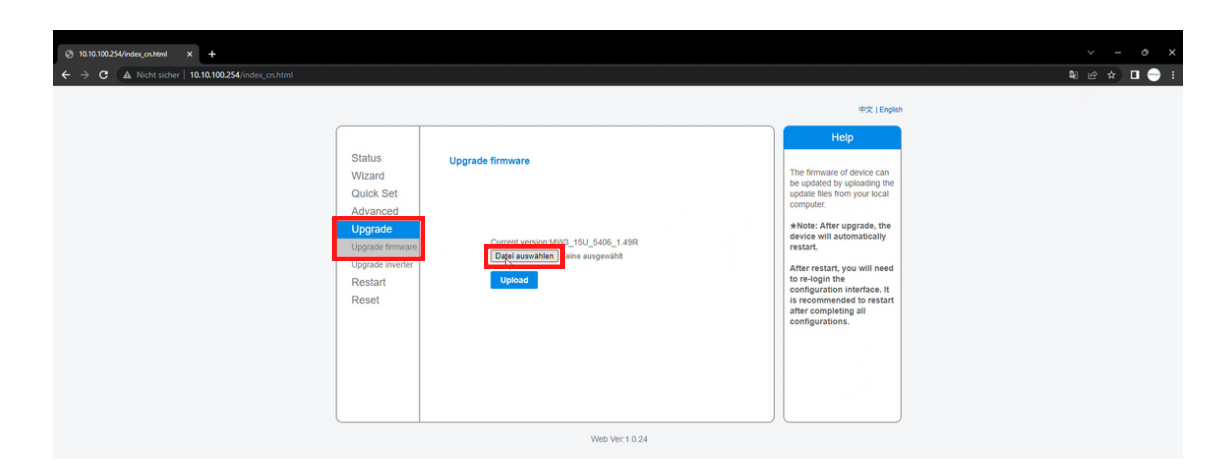

#### ZINNZGREEN

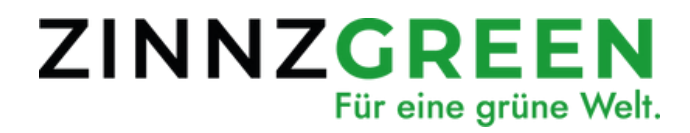

| 6 |   |
|---|---|
| 6 |   |
|   | l |
|   | ) |
|   | 1 |

Wählen Sie die zuvor entpackte Datei mit der Endung ".bin" aus.

| <b>-</b> 0 | rye 600W Firmware Update × +             |                  | - | - ( | 0 | × |
|------------|------------------------------------------|------------------|---|-----|---|---|
| •          | eu 🗸 🕡 🔞 😢 🕤 🛝 Sontieren 🗸 88 Anzeigen 🤟 | Alle extrahieren |   |     |   |   |
| ÷          | →                                        | ~ C              |   |     |   |   |
| ↑ <b>^</b> | Ipt230_gcc_upgrade_MW3_16U_5406_1.53.bin |                  |   |     |   |   |
| -          |                                          |                  |   |     |   |   |
|            |                                          |                  |   |     |   |   |
|            |                                          |                  |   |     |   |   |
|            |                                          |                  |   |     |   |   |
|            |                                          |                  |   |     |   |   |

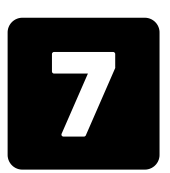

#### Nun drücken Sie auf Upload und bestätigen die Installation mit "Ok".

| +                        |                                                                                              |         |                                                                           |                                                                                                    |  |
|--------------------------|----------------------------------------------------------------------------------------------|---------|---------------------------------------------------------------------------|----------------------------------------------------------------------------------------------------|--|
| 10.100.254/index_cn.html |                                                                                              |         |                                                                           |                                                                                                    |  |
|                          |                                                                                              |         | Auf 10.10.100.254 wird Folgendes angezeigt:<br>Are you sure to upgrade?   | 中文   English                                                                                                    |  |
|                          | Status<br>Wizard<br>Quick Set<br>Advanced<br>Upgrade<br>Upgrade inverter<br>Restart<br>Reset | Upgrade | Current version MW3_15U_5406_1.49R<br>Datei auswahlen  pr230_gc6_1.53.bin | Help<br>The firmware of device can<br>be updated by uploading the<br>update files from your local<br>computer.<br>*Note: After upgrade, the<br>device will automatically<br>restart.<br>After restart, you will need<br>to re-login the<br>configuration interface. It<br>is recommended to restart<br>after completing all<br>configurations. |  |

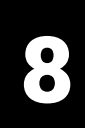

### Wenn bei Ihnen diese Anzeige erscheint wurde das Update erfolgreich durchgeführt.

| @ 10.10.100254/index_conhemi × +                   |                                                                                             |                       |                                                                                                    | ~ - o ×     |
|----------------------------------------------------|---------------------------------------------------------------------------------------------|-----------------------|----------------------------------------------------------------------------------------------------|-------------|
| ← → C A Nicht sicher   10.10.100.254/index_cn.html |                                                                                             |                       |                                                                                                    | भ e 🖈 🗉 🔶 i |
|                                                    |                                                                                             |                       | 中文 i English                                                                                                    |             |
|                                                    | Status<br>Wizard<br>Quick Set<br>Advanced<br>Upgrade<br>Upgrade invener<br>Restart<br>Reset | Rebooting successful! | Help<br>#Note: The IP address of<br>the device may have<br>chargely plasses refer<br>by procedures to obtain the<br>new IP address. |             |
|                                                    |                                                                                             | Web Ver:1.0.24        |                                                                                                    |             |
| 710                                                | JN                                                                                          | ZCDEE                 | N                                                                                                    |             |

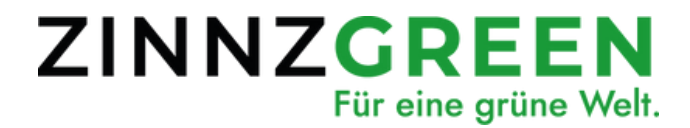

Nach der Installation startet der Wechselrichter neu. Bitte stecken Sie den Wechselrichter in dieser Zeit nicht aus. (es kann bis zu 20 Minuten dauern)

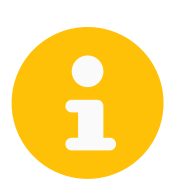

Wenn es Probleme bei der Installation gibt können Sie uns gerne per Mail oder Telefon kontaktieren.

## ZINNZGREEN

Solarsysteme | Elektromobilität | Solarthermie | Wärmepumpen

#### IHR **PARTNER** FÜR **ERNEUERBARE ENERGIE**

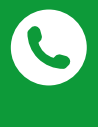

+49 (0) 2404 922 04 50

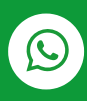

+49 179 2072135

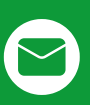

info@zinnzgreen.de

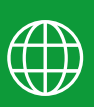

www.zinnzgreen.de